## 大華科技大學至校外無限漫遊設定範例

| 無法辨識的網路 無網路存取                                                                                                    |                         |
|----------------------------------------------------------------------------------------------------|-------------------------|
| 撥號及 VPN ▲                                                                                                    |                         |
|                                                                                                    |                         |
| 無線網路連線 🔺                                                                                                    |                         |
| 7573657220E79A84206950686F6E65                                                                                                    |                         |
| svnu                                                                                                    |                         |
| vnu                                                                                                    | 以萬能科大為範例                |
| 透過這個網路傳送的資訊可能會被其他<br>人看見。                                                                                                    | 選擇 vnu 點選連線。            |
| ■ 自動連線 連線(C)                                                                                                    | -                       |
| 開啟網路和共用中心                                                                                                    |                         |
|                                                                                                    |                         |
|                                                                                                    |                         |
| 建線到網路     建     非     和     和     日     和     日     日 |                         |
| <br>正在連線到 vnu                                                                                                    |                         |
|                                                                                                    |                         |
|                                                                                                    |                         |
|                                                                                                    |                         |
|                                                                                                    | +44,69                  |
| ã 🗠 🖒 🗎                                                                                                    | 下午 07:33<br>2013/5/2    |
| C Mttps://1.1.1.1/login.html?redirect=tw.yahoo.co                                                                                                    | □                       |
| × Google                                                                                                    | ▼ 🚼 搜尋 ▼ 🖓 分享   更多設定 >> |
| X 💽 - Q. WEB SI                                                                                                    |                         |
| x bing                                                                                                    | d f                     |
| 此網站的安全性憑證有問題。                                                                                                    |                         |
| 此網站出示的安全性憑證並非由信任的憑證授                                                                                                    | 權單位所發行。                 |
| 安全性憑證問題可能表示其他人可能正在嘗試                                                                                                    | 欺騙您,或是攔截您傳送到該伺服器的任何資料。  |
| 我們建議您關閉此網頁,而且不要繼續瀏覽此                                                                                                    | 網站。                     |
| 愛 按這裡關閉此網頁 ·                                                                                                    |                         |
| 繼續瀏覽此網站 (不建議)。                                                                                                    | 請選擇繼續瀏覽此網站(不建議)         |
| <ul> <li>● 其他資訊</li> </ul>                                                                                                    |                         |

| C S Attps://1.1.1.1/login.html?redir                                                                       | ec 🔎 👻 憑證錯 🗟 C 🗙 🥔 Web Authentication 🛛 🗙 |   |  |  |
|----------------------------------------------------------------------------------------------------|-------------------------------------------|---|--|--|
| x Google                                                                                                   | ✓ 3 搜尋 → 3 授募 受多設定 ≫                      |   |  |  |
| x 💽 - Q                                                                                                    |                                           |   |  |  |
| × bing                                                                                                    |                                           | Q |  |  |
| Google "這是英文網頁, 需要「Google 工具列」為您翻譯嗎? 不是「英文」的網頁嗎? 協助我們進行改進<br>系統將透過安全連線,將此安全網頁的內容傳送給 Google 翻譯。 <u>瞭解詳情</u> |                                           |   |  |  |
| Login                                                                                                    |                                           |   |  |  |
| Welcome to the Vanung University Wireless Access Service                                                   |                                           |   |  |  |

| User Name | Wireless LAN Intrastructure for your network. Please login al | 請輸入大華所提供的無線網路帳號。      |
|-----------|---------------------------------------------------------------|-----------------------|
| Password  |                                                               | 例如:帳號 abc@tust.edu.tw |
|           | Submit                                                        | (請務必輸入紅色標記部份)         |
|           |                                                               | 密碼:xxxx               |

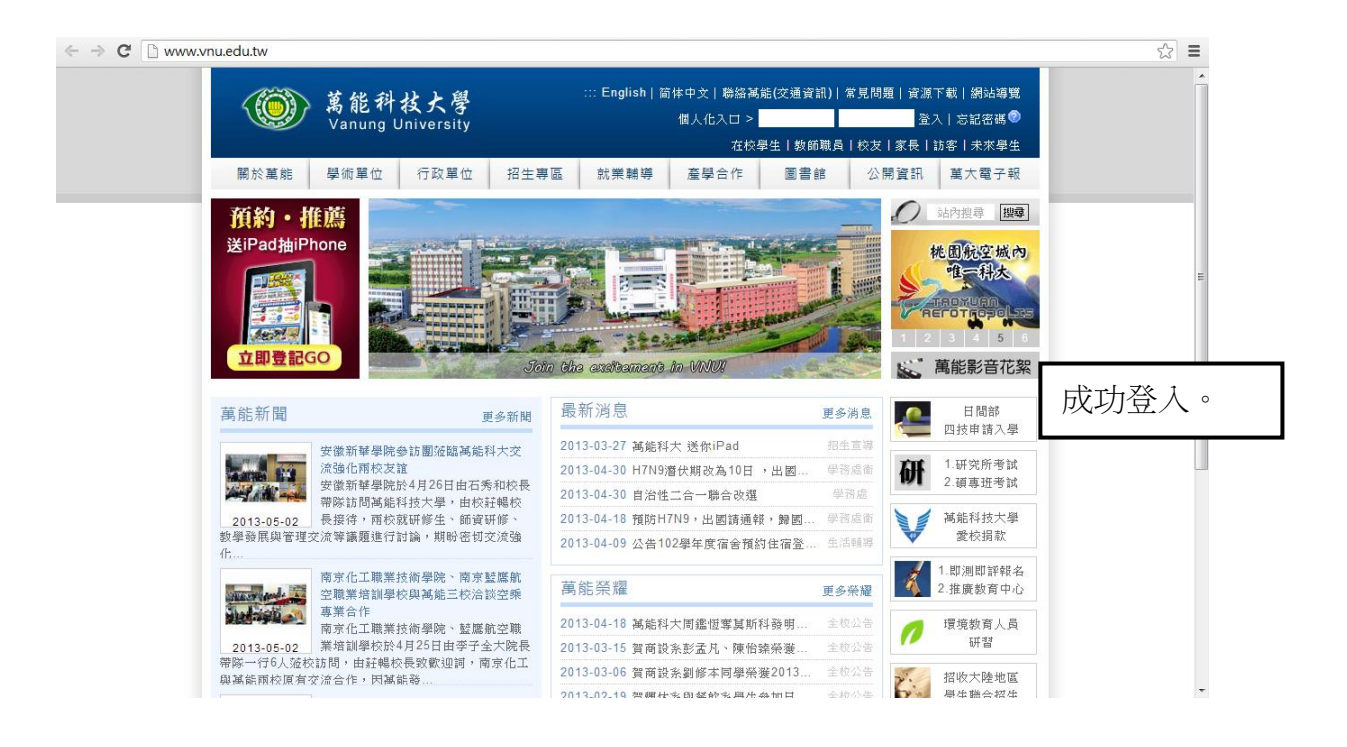